# Découvrir10 abbayes au fil de la Seine normande

https://support.google.com/mymaps/answer/3024454?hl=fr&co=GENIE.Platform%3DDesktop

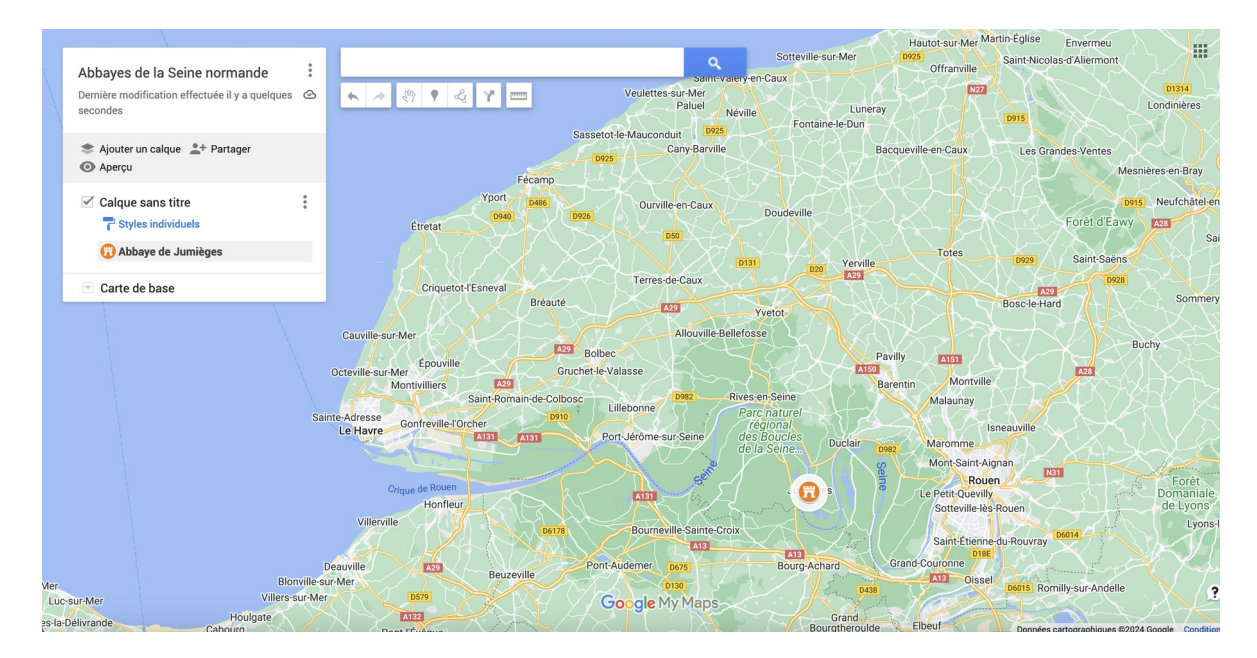

- 1. Créer si nécessaire un compte gmail
- 2. Sur votre ordinateur, connectez-vous à My Maps.
- 3. Cliquez sur Créer une carte.
- 4. Cliquez sur "Carte sans titre" en haut à gauche et donnez un nom à votre carte (« Abbayes de la Seine normande ») et décrivez-la.

https://www.abbayes-normandie.com/

# Vous allez placer 10 abbayes sur votre 1<sup>er</sup> calque :

- 1. Abbatiale Saint-Ouen à Rouen
- 2. Abbaye de Fontaine Guérard
- 3. Abbaye de Graville Le Havre
- 4. Abbaye de Jumièges
- 5. Abbaye de Montivilliers
- 6. Abbaye du Valasse
- 7. Abbaye Notre-Dame de Grestain
- 8. Abbaye Saint-Wandrille de Fontenelle
- 9. Collégiale Notre-Dame des Andelys
- 10. Abbaye Saint-Georges de Boscherville

Donnez un nom au 1<sup>er</sup> calque : « 10 abbayes normandes en Seine » Avec l'onglet Recherche, localisez l'abbatiale Saint-Ouen Cliquez sur l'icône de l'abbaye et cliquez sur + ajouter à la carte Vous pouvez ensuite paramétrer ce lieu à partir du panneau qui vient d'apparaître : icône, couleur, ajouter photos, ajouter vidéos. Répétez l'opération pour chacune des 10 abbayes.

# Vous créez un 2<sup>e</sup> calque pour indiquer un restaurant proche de chacun des sites :

Créez 10 lieux de restauration (en intégrant au moins un média par lieu) chacun étant proche d'une des 10 abbayes.

# Vous allez ensuite créer un itinéraire sur la carte :

Pour cela vous cliquez sur « ajouter un itinéraire » sur la barre d'outils située sous la barre de recherche à droite.

Puis indiquer les 10 étapes de l'itinéraire en commençant par l'amont du fleuve et en allant vers l'aval du fleuve jusqu'au Havre.

# Dernière étape : exporter cette carte (il existe pour cela plusieurs méthodes) :

- Partager un lien en utilisant l'onglet +partager : vous générez un lien URL (adresse https) <u>https://www.google.com/maps/d/edit?</u> mid=13xfJQzRwidOkZ5XhAvIthW0XD6VvU M&usp=sharing
- Choisir dans le menu en haut à droite du menu déroulant de gauche : « intégrer la carte à mon site »
- Choisir dans le menu en haut à droite du menu déroulant de gauche : « exporter au format kml/kmz ». Ce fichier sera lisible avec Google Earth.
- Choisir dans le menu en haut à droite du menu déroulant de gauche : « imprimer la carte en format pdf » (intérêt limité car pas d'accès aux médias)
- Choisir dans le menu en haut à droite du menu déroulant de gauche : Visualiser votre carte directement dans GoogleEarth en ligne